## SET WATERMARK IN WORD 2010

http://www.tutorialspoint.com/word/word\_set\_watermark.htm

Copyright © tutorialspoint.com

A watermark is a picture that shows up faintly behind the text on a word document page. When you drafting a document, you can watermark the document with *Draft Copy* stamp, or you can watermark a duplicate document with *Duplicate* stamp. Microsoft Word allows you to stamp with watermark using simple steps explained in this chapter.

## Set Standard Watermark:

Following are the simple steps to set standard watermark in word document. A standard watermark is the one which is already defined by words and can not modify their font or color etc.

**Step** 1: Open a word document in which you want to add a watermark.

**Step 2:** Click the **Page Layout tab** and then click **Watermark** button to display a list of standard watermark options.

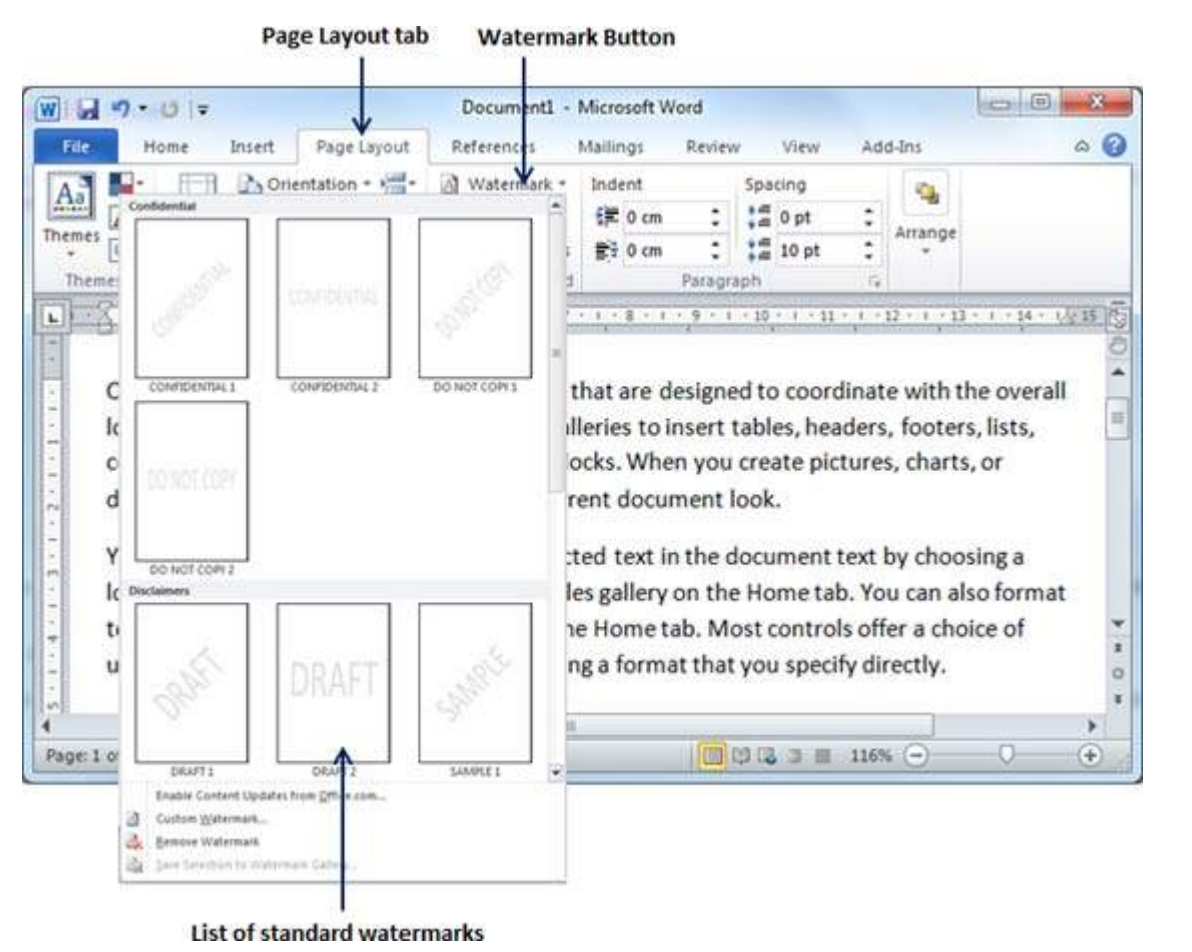

**Step 3:** You can select any of the available standard watermarks by simply clicking over it. This will be applied to all the pages of the word. Assume we select **Confidential** watermark.

| and the second second | W                                     | Docum                                                   | ment1 - Mic                  | rosoft W | ford                       |         |               |                                                                   | *  |
|-----------------------|---------------------------------------|---------------------------------------------------------|------------------------------|----------|----------------------------|---------|---------------|-------------------------------------------------------------------|----|
| File Home             | Insert Page Layout                    | References                                              | Mailings                     | Review   | View                       | Add-Ins |               |                                                                   |    |
| tmes                  | gins III Columns + 62 +<br>Page Setup | Watermark *  Page Color *  Page Borders Page Background | Indent<br>IR 0 cm<br>ST 0 cm | Paragra  | Spacing<br>a 0 pt<br>10 pt | Postion | Wrap<br>Ted - | Bring Forward -     Send Beckward -     Selection Pane     Amange | 開始 |

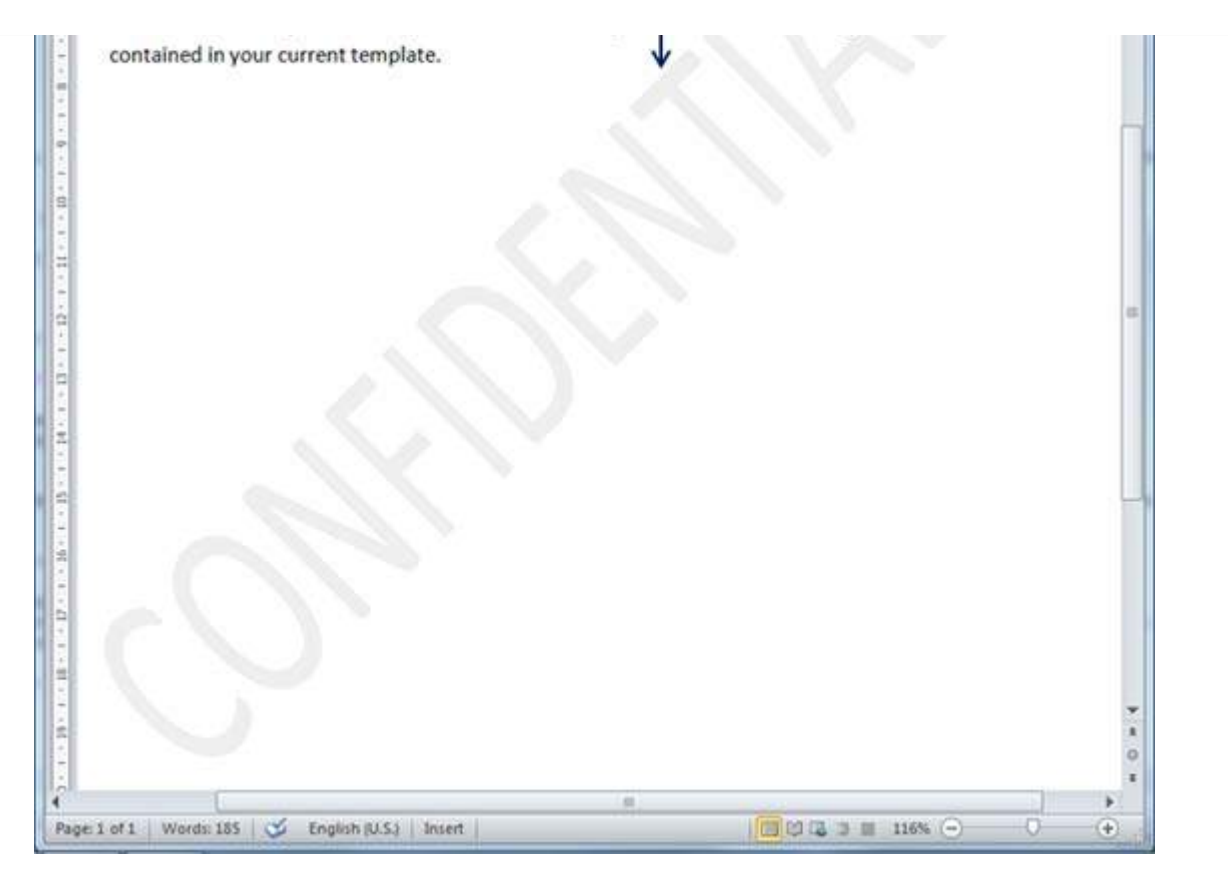

## Set Custom Watermark:

Following are the simple steps to set custom watermark in word document. A custom watermark is the one which can be modified text and its font, color and size etc.

**Step** 1: Open a word document in which you want to add a watermark.

**Step 2:** Click the **Page Layout tab** and then click **Watermark** button to display a list of standard watermark options. At the bottom you will find **Custom Watermark** option.

|                                     | Home Insert                  | Page Layout       | References    | Mailings Review View Add-Ins                                                                                                    |
|-------------------------------------|------------------------------|-------------------|---------------|----------------------------------------------------------------------------------------------------|
|                                     | Confidential                 | Prientation * 📇 * | Waterman      | rk * Indent Spacing 编 编                                                                                                    |
| nes 💽                               | . de                         |                   | 1             | a ∰i 0 cm : i and 10 pt : Arrange                                                                                                    |
| -8-                                 | . All                        | CONFIDENTIAL      | - STATE       | * 1 + 8 + 1 + 9 + 1 + 10 + 1 + 11 + 1 + 12 + 1 + 13                                                                                                    |
| On                                  | CONFIDENTIAL 1               | CONFIDENTIAL 2    | DO NOT COPY 1 | that are designed to coordinate with th                                                                                                    |
| loc                                 |                              |                   |               | illeries to insert tables, headers, footers                                                                                                    |
| co                                  |                              |                   |               | ocks. When you create pictures, charts                                                                                                    |
|                                     |                              |                   |               |                                                                                                    |
| dia                                 | Deniel Carl                  |                   |               | rent document look.                                                                                                    |
| dia<br>Yo                           | 0010010081                   |                   |               | rent document look.<br>cted text in the document text by choos                                                                                                    |
| dia<br>Yo<br>loc                    | DO NOT COPY 2<br>Disclaimers |                   |               | rent document look.<br>cted text in the document text by choos<br>les gallery on the Home tab. You can also                                                                                         |
| dia<br>Yo<br>loc<br>tex             | DO NOT COPY 2                |                   |               | rent document look.<br>cted text in the document text by choos<br>les gallery on the Home tab. You can als<br>ne Home tab. Most controls offer a choos                                              |
| dia<br>Yo<br>loc<br>tex<br>usi      | DO HOT COPY 2<br>Disclaimers | DRAFT             |               | rent document look.<br>cted text in the document text by choos<br>les gallery on the Home tab. You can als<br>ne Home tab. Most controls offer a choi<br>ng a format that you specify directly.     |
| dia<br>Yo<br>loc<br>tex<br>usi      | DO NOT COPY 2 Doctainers     | DRAFT             | - sumt        | rent document look.<br>cted text in the document text by choos<br>les gallery on the Home tab. You can als<br>ne Home tab. Most controls offer a choi<br>ng a format that you specify directly.     |
| dia<br>Yo<br>loc<br>tex<br>usi<br>= | DO NOT COPY 2<br>Doctainers  | DRAFT             | - SAMPLE 1    | rent document look.<br>cted text in the document text by choose<br>les gallery on the Home tab. You can also<br>ne Home tab. Most controls offer a choise<br>ng a format that you specify directly. |

Page Layout tab Watermark Button

Custom Watermark Option

Step 3: Click over the Custom Watermark option which will display Printed Watermark dialog box.

| File Home                         | Insert                                     | Page Layout                 | References | Mailings      | Review  | View        | Add-Ins 🗠                    | 6     |
|-----------------------------------|--------------------------------------------|-----------------------------|------------|---------------|---------|-------------|------------------------------|-------|
| emes                              | Printed Watern                             | tation + king +             | Waterman   | k ≁ Indent    | Sp<br>R | opt<br>10pt | Arrange                      |       |
| cover p                           | Picture water                              | rk<br>ermark<br>ure         |            |               |         | te pictu    | res, charts,                 | 1211  |
| diagran                           | Scale:<br>Te <u>x</u> t watern             | Auto<br>nark                | *          | 🕜 Washout     |         |             |                              | A 10  |
| You car<br>look for               | Language:<br>Text:                         | English (U.K.)<br>DUPLICATE |            |               | •       | nent tex    | ct by choosi<br>You can also | C INC |
| text dir                          | Eont:                                      | Calibri                     |            |               |         | ontrols o   | offer a choic                |       |
| using th<br>To <mark>cha</mark> r | <u>S</u> ize:<br><u>C</u> olor:<br>Layout: | 36<br>Diagonal              | Horizontal | 🔽 Semitranspa | rent    | specify     | directly.<br>ts on the P     | 1 1 1 |
| Layout                            | 03:207 - 09                                | 1                           | Apply      | ок            | Cancel  | v, use th   | ne Change C<br>▶<br>□ (+)    |       |

**Custom watermark parameters** 

**Step** 4: Now you can set a picture as watermark or you can set predefined text as watermark or you can type your text in **Text** box available at **Printed Watermark** dialog box. We will set text watermark as **DUPLICATE** and set its font color and font size. Once all the parameters are set, click **OK** button to set the parameters.

Page Layout tab Watermark Button

| File Ho | ome Insert       | Page Layout   | References      | Mailings R | leview     | View     | Add  | i-ins a      |                        |
|---------|------------------|---------------|-----------------|------------|------------|----------|------|--------------|------------------------|
| Aal 🔤   | Ori              | entation *    | Watermark *     | Indent     | Spa        | icing    |      | -            |                        |
| A-      | Size             | ·* 🔟•         | Page Color *    | 🗱 0 cm     | : :3       | 0 pt     | \$   | Arrange      |                        |
| - OF    | Margins<br>+ Col | umns * ba-*   | Page Borders    | 2 0 cm     | : 13       | 10 pt    | :    | Arrange      |                        |
| Themes  | Page Se          | tup 🕫         | Page Background | Pa         | aragraph   |          | 6    |              |                        |
| 1.8.11  | 1 + 1 + 2 + 1 +  | 3 1 1 4 1 1 1 | 5 1 1 6 1 1 7   | 1 . 8 . 1  | 9 • • • 10 | · · · 11 | 1111 | 2 + 1 + 13 + | . 1                    |
|         | 1 (I             | 1.            | 5. S. 19        |            |            | F:       |      | 1.5          |                        |
|         |                  |               |                 |            |            |          |      |              | - 3                    |
|         |                  |               |                 |            |            |          |      |              |                        |
|         |                  |               |                 |            |            |          |      |              | the second             |
|         |                  |               |                 |            |            |          |      |              | die a die              |
|         |                  |               |                 |            |            |          |      |              | in the second          |
|         |                  |               |                 | 2          |            |          |      |              | Seat.                  |
|         |                  |               |                 | A          |            |          |      |              | APPLICATION CONTRACTOR |
|         |                  |               |                 | S          |            |          |      |              |                        |
|         |                  |               |                 | (A         |            |          |      |              |                        |
|         |                  |               |                 | , A        |            |          |      |              |                        |
|         |                  |               |                 | , AT       |            |          |      |              |                        |
|         |                  |               |                 | CAN'       |            |          |      |              |                        |
|         |                  |               |                 | ¢<br>A     |            |          |      |              |                        |
|         |                  |               |                 |            |            |          |      |              |                        |
|         |                  |               | OUR             |            | \$         |          |      |              |                        |
|         |                  |               | JUR'            |            |            |          |      |              |                        |

## **Remove Watermark:**

Following are the simple steps to remove an existing watermark from a word document.

**Step** 1: Open a word document from which you want to delete a watermark.

Step 2: Click the Page Layout tab and then click Watermark button to display a list of standard watermark options. At the bottom you will find **Remove Watermark** option.

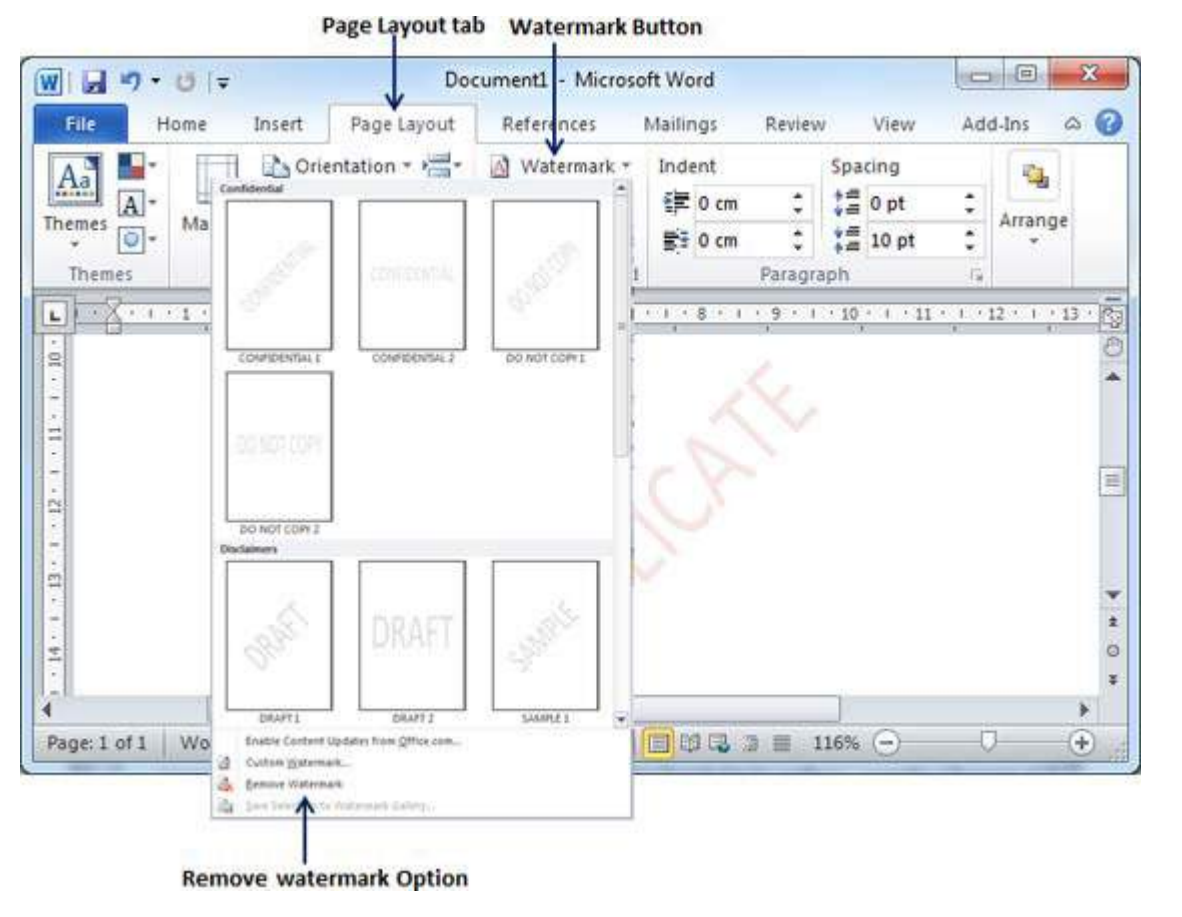

**Step 3:** Click **Remove Watermark** option which will delete existing watermark from the document.